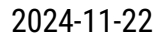

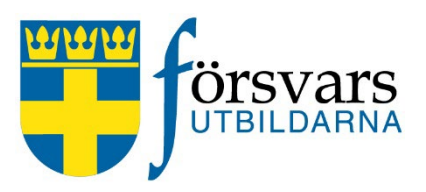

## Funktionsbrevlåda

För att kunna bevaka och använda en funktionsbrevlåda behöver man först ett eget Försvarsutbildarkonto hos Microsoft.

För att lägga till en funktionsbrevlåda gör du på följande sätt om det inte kommer med automatik.

## Webmejlen

Logga in som vanligt på ditt konto via <u>https://outlook.com</u>

| <ul> <li>Mappar</li> </ul> | Skapa ny mapp                          |
|----------------------------|----------------------------------------|
| 🖬 Inkorg                   | Lägg till en delad mapp eller postlåda |
| 🔊 Utkast                   | Delning och behörigheter               |
|                            | Jenning een senengneter                |

Välj Lägg till en delad mapp eller postlåda

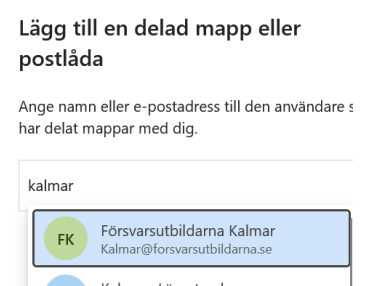

Skriv in ex förbundets namn ex kalmar och välj förslaget när det kommer fram.

Nu syns funktionsbrevlådan längre ner under mapparna.

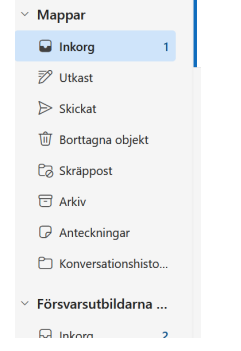

## Via outlook (windows) på skrivbordet

I Outlook kan du lägga till en extra brevlåda/funktionsbrevlåda.

1. Gå till Arkiv

| 🖺 S <u>A</u> =                                                         |                                     |                              |              |                             |
|------------------------------------------------------------------------|-------------------------------------|------------------------------|--------------|-----------------------------|
| Arkiv Start Skicka                                                     | och ta emot                         | Mapp                         | Visa         | Q Berätta vad du vill       |
| Ny e- Nya<br>post objekt *<br>Nytt TeamViewer                          | ि Ignorera<br>Nensa ▼<br>& Skräppos | Ta Ai<br>t ▼ bort<br>Ta bort | =<br>rkivera | Svara Svara Vidaret<br>alla |
| ▲ Favoriter                                                            | <                                   | Sök i Aktue                  | ell postlå   | da                          |
| Inbox<br>Sent Items<br>Deleted Items <b>145</b><br><i>Oläst e-post</i> |                                     | Alla Olä<br>⊿Idag            | ist O        | mnämnanden                  |
| ⊿ @umu.s                                                               | e                                   |                              |              |                             |
| Inbox                                                                  |                                     |                              |              |                             |
| Drafts [225]                                                           |                                     |                              |              |                             |
| ▲ Sent Items<br>stefan                                                 |                                     |                              |              |                             |
| Deleted Items 145                                                      |                                     |                              |              |                             |
| Attgöra                                                                |                                     |                              |              |                             |
| Conversation History                                                   |                                     |                              |              |                             |
| 2                                                                      |                                     |                              |              |                             |

2. Klicka på Kontoinställningar och sedan kontoinställningar...

| ¢                            |                                                                                                    | Inbox - |
|------------------------------|----------------------------------------------------------------------------------------------------|---------|
| Info                         | Kontoinformation                                                                                    |         |
| Öppna och<br>exportera       | Vicrosoft Exchange                                                                                  | ]       |
| Spara som                    | Lägg till konto                                                                                     |         |
| Spara bifogade<br>filer      | Kontoinställningar                                                                                  | 1       |
| Skriv ut                     | Kontoinställningar<br>© Öppna det här kontoit ä webben.<br>https://webmail.ad.umu.se/owa/           |         |
| Offic <del>e-</del><br>konto | Lägg till och ta bort konton eller ändra befintliga anslutningsinställningar.                       |         |
| Feedback                     | Ombud Ándra<br>objekt och svara åt dig. rande)                                                      |         |
| Support                      | Ladda ned adressbok Idela andra att du inte är vid skrivbordet, är på semester eller inte kan svara |         |
| Alternativ                   | adressboken.                                                                                        |         |
| Avsluta                      | Inställningar för postlåda                                                                          |         |

3. Välj fliken **Datafiler**, **markera ditt konto** och klicka på **Inställningar/Ändra** 

Välj sedan **Fler inställningar** 

| Kontoinställningar                                                                                                    | ×  |
|----------------------------------------------------------------------------------------------------|----|
| Datafiler<br>Outlook-datafiler                                                                                                    |    |
| E-post Datafiler RSS-feeds SharePoint-listor Internetkalendrar Publicerade kalendrar Adressböcke                                                                                                    | r  |
| 😹 Lägg till 🚰 Inställningar) 🛇 Ange som standard 🛛 🗙 Ta bort 🛛 Öppna filplats                                                                                                    |    |
| Namn Plats                                                                                                    |    |
| ♥                                                                                                    |    |
|                                                                                                    |    |
|                                                                                                    |    |
|                                                                                                    |    |
| Markera en datafil i listan och klicka sedan på Inställningar om du vill ha mer information,<br>eller klicka på Öppna filplats om du vill visa den mapp som innehåller datafilen. Avsluta<br>Outlook om du vill flytta eller kopiera filerna. | on |
|                                                                                                    |    |
|                                                                                                    |    |
| Sta                                                                                                    | ng |

4. Välj fliken Avancerat, klicka på Lägg till...

| Kontoinställningar                                                 |                                                     | ×                |
|--------------------------------------------------------------------|-----------------------------------------------------|------------------|
| Datafiler<br>Outlook-data                                          | Vicrosoft Exchange                                  | ×                |
|                                                                    | Allmänt Avancerat Säkerhet                          | -                |
| E-post Datafiler                                                   | Postiådor                                           | rar Adressböcker |
| 🛬 Lägg till 🛛 🖀                                                    | Lägg till                                           | ats              |
| Namn                                                               | Ta bort                                             |                  |
| • <b></b>                                                          | Inställningar för cachelagrat Exchange-läge         |                  |
|                                                                    | Använd cachelagrat Exchange-läge                    |                  |
|                                                                    | 🗹 Ladda ned delade mappar                           |                  |
|                                                                    | Ladda ned Favoriter i Gemensamma mappar             |                  |
|                                                                    | Inställningar för Outlook-datafil                   |                  |
|                                                                    | Postlådeläge                                        |                  |
| Markera en datafil i<br>eller klicka på Öppr<br>Outlook om du vill | Outlook körs i Unicode-läge mot Microsoft Exchange. | Mer information  |
|                                                                    |                                                     |                  |
|                                                                    | OK Avbryt Verkställ                                 |                  |
|                                                                    |                                                     | Stäng            |

5. Skriv in namnet på den låda du vill lägga till (ex. försvarsutbildarna Kalmar) och klicka **OK.** 

6. Klicka **OK** och **stäng ner fönstren,** nu ska funktionsbrevlådan vara listad under ditt vanliga konto i Outlook.